# **EPSON STYLUS** C44 Series Installation

## EPSON

## Français

## **1** Déballage

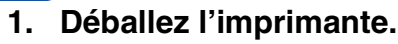

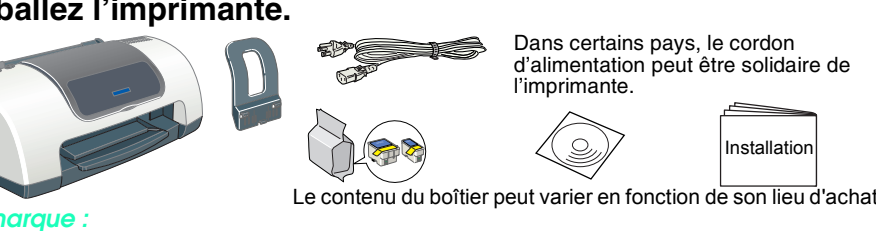

Conservez les matériaux de protection afin de pouvoir les réutiliser, le moment venu, pour transporter l'imprimante

### 2. Fixez les éléments de l'imprimante.

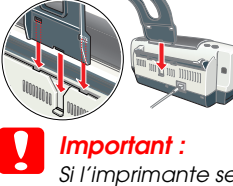

Pour Windows

**2** Installation

1. Vérifiez que l'imprimante est hors tension.

Sélectionnez votre pays si la fenêtre de sélection s'affiche

2. Insérez le CD-ROM du logiciel d'impression dans le lecteur.

4. Suivez les instructions qui s'affichent. Une fois que le logiciel

double-cliquez sur le programme SETUP.EXE du CD-ROM.

d'impression est installé, les instructions affichées à l'écran vous

Si l'imprimante se met en marche lorsque vous branchez le cordon d'alimentation, mettez-la hors tension en appuyant sur la touche Marche/Arrêt 🖞 jusqu'à ce que les voyants de l'imprimante s'éteignent.

### 3. Raccordez l'imprimante.

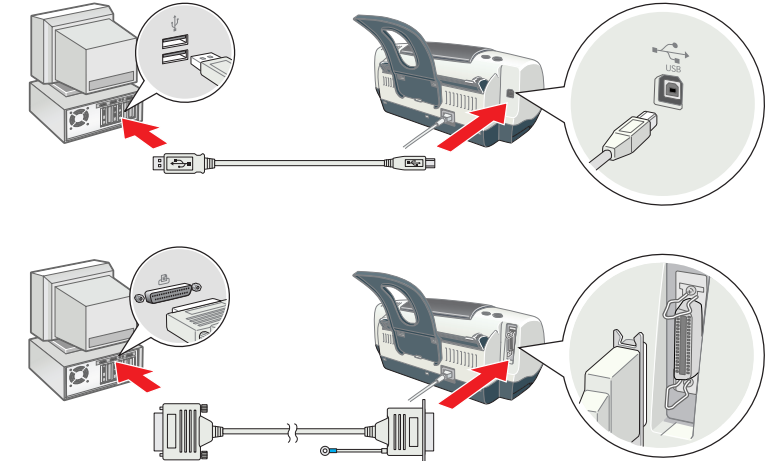

Installation des cartouches d'encre

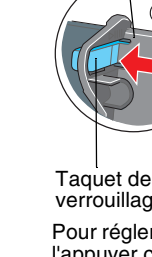

Dépannage

Ne retirez pas et ne déchirez pas l'étiquette de la cartouche. facons

Ne touchez pas cette pièce

reportez-vous au Guide de référence en ligne.

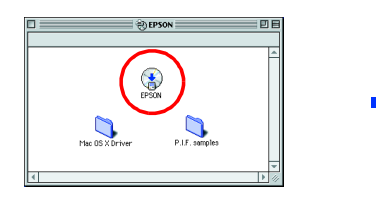

- votre imprimante

invitent à passer à l'installation des cartouches d'encre Pour Macintosh (EPSON Stylus C44UX uniquement) Désactivez tous les programmes de protection anti-virus avant d'installer le logiciel d'impression. Utilisateurs de Mac OS 8.6 à 9.x ou d'une version ultérieure (à l'exception de Mac OS X) 1. Vérifiez que l'imprimante est hors tension. Insérez le CD-ROM du logiciel d'impression dans le lecteur. 3. Double-cliquez sur l'icône EPSON, sélectionnez Logiciel d'installation, puis cliquez sur 🛶.

P.LF. semples

- 4. Suivez les instructions qui s'affichent à l'écran pour installer le logiciel d'impression 5. Appuyez sur la touche Marche/Arrêt 🖞 pour mettre l'imprimante sous tension. La tête
- d'impression se déplace vers la position d'installation des cartouches d'encre. 6. Une fois que le logiciel est installé, cliquez sur **Sélecteur** dans le menu 👻 🌨 Pomme, puis sélectionnez l'icône correspondant à votre imprimante ainsi que le port auquel votre imprimante est raccordée

Installation du logiciel d'impression

Si la fenêtre de sélection de la langue s'affiche, sélectionnez votre langue.

Si la boîte de dialogue du programme d'installation ne s'affiche pas,

Devention Pour installer le logiciel d'impression de photos, reportez-vous à la section Guide d'installation des

logiciels d'impression de photos du Guide en ligne présent sur le CD-ROM du logiciel d'impression.

### Utilisateurs de Mac OS X

Mac OS X Driver

- Ce logiciel ne prend pas en charge le système de fichiers UFS (UNIX File System) pour Mac OS X. Installez le logiciel sur un disque ou une partition qui n'utilise pas UFS. Ce produit ne prend pas en charae l'environnement Classic de Mac OS X.
- 1. Vérifiez que l'imprimante est hors tension.
- -ROM du logiciel d'impression dans le lecteur
- 3. Ouvrez le dossier 📁 Mac OS X Driver, puis double-cliquez sur l'icône 💝 C44Series\_xxxx.pkg. Si la boîte de dialogue d'autorisation s'affiche, cliquez sur l'icône (a), entrez le mot de passe ou la phrase puis cliquez sur OK.
- 4. Suivez les instructions qui s'affichent à l'écran pour installer le logiciel d'impression 5. Appuyez sur la touche Marche/Arrêt 🖞 pour mettre l'imprimante sous tension. La tête d'impression se déplace vers la position d'installation des cartouches d'encre.
- 6. Ouvrez le dossier 🖉 Applications situé sur le disque dur, puis ouvrez le dossier 📁 Utilitaires et double-cliquez sur l'icône 🖷 Centre d'impression. Cliquez sur Ajouter imprimante dans la Liste des imprimantes
- 7. Sélectionnez EPSON USB dans le menu contextuel. Sélectionnez Stylus C44 dans la liste Produit, puis sélectionnez Tous dans le menu contextuel Format d'impression. Cliquez sur Ajouter. 8. Vérifiez que la liste des imprimantes contient les options « Imprimante (type de marges) », puis
- fermez le centre d'impression. Pour plus de détails, reportez-vous au Guide de référence sur le CD-ROM des logiciels.

Avant d'imprimer, vérifiez que le réglage du paramètre **Pour** de la zone de dialogue Format d'impression correspond au réglage du paramètre **Imprimante** de la zone de dialogue Imprimer. Sinon, les données risquent d'être imprimées de façon incorrecte. Pour plus de détails, reportez-vous au Guide de référence.

Tous droits réservés. Aucune partie de ce manuel ne peut être reproduite, stockée dans un système documentaire ou transmise sous quelque forme ou de quelque manière que ce soit, électronique, mécanique, par photocopie, enregistrement ou autre, sans l'accord préalable écrit de SEIKO EPSON CORPORATION. Les informations contenues dans la présente notice sont exclusivement destinées à l'utilisation de cette imprimante EPSON. EPSON ne pourra être tenue responsable de l'utilisation de ces informations avec d'autres imprimantes. Ni SEIKO EPSON CORPORATION ni ses filiales ne pourront être tenues responsables envers l'acquéreur de ce produit ou envers les tiers des dommages, pertes, frais ou dépenses encourus par l'acquéreur ou les tiers à la suite des événements suivants : accident, mauvaise utilisation ou abus de ce produit, modifications, réparations ou altérations illicites de ce produit ou (saut aux États-Unis) non-respect au sens strict des consignes d'utilisation ce de SEIKO CORPORATION. SEIKO EPSON CORPORATION ne pourra être tenue responsable des dommages ou problèmes survenus par suite de l'utilisation de produits optionnels ou consommables autres que ceux désignés par SEIKO EPSON CORPORATION comme étant des Produits d'origine EPSON ou des Produits approuvés par EPSON. SEIKO EPSON CORPORATION ne pourra être tenue responsable des dommages résultant des interférences électromagnétiques se produisant à la suite de l'utilisation de câbles d'interface autres que ceux désignés par SEIKO EPSON CORPORATION comme étant des Produits approuvés par EPSON. EPSON EPSON EPSON EPSON est une marque déposée et EPSON Stylus est une marque commerciale de SEIKO EPSON CORPORATION. Microsoft et Windows sont des marques déposées de Microsoft Corporation.

Apple et Macintosh sont des margues déposées d'Apple Computer. Inc Avis général : Les autres noms de produit utilisés dans ce guide sont donnés uniquement à titre d'identification et peuvent être des noms de marque de leur détenteurs respectifs. EPSON dénie toute responsabilité vis-à-vis de ces marques.

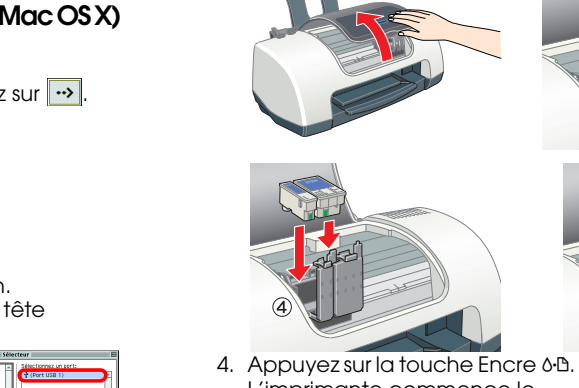

chargement de l'encre. Cette opération prend environ une minute et demie. Au cours du chargement de l'encre, l'imprimante fait entendre toute une série de bruits mécaniques. Cela est normal. Lorsque le

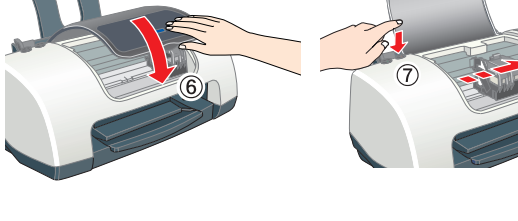

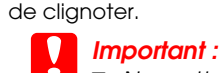

charaement de l'encre est

 Ne mettez pas l'imprimante hors tension pendant le processus de charaement d'encre □ N'insérez pas de papier tant que le processus de chargement d'encre n'est

- pas terminé.
- Pour obtenir des impressions de haute qualité, la tête d'impression de l'imprimante doit être entièrement remplie d'encre au cours de sa mise en service. Ce processus consomme de l'encre des cartouches fournies avec votre imprimante. Les cartouches de rechange que vous utiliserez par la suite seront, elles, utilisées intégralement pour vos impressions.

2. Sortez les nouvelles cartouches d'encre de leur emballage de

3. Installez les cartouches d'encre comme le montre l'illustration

L'imprimante commence le

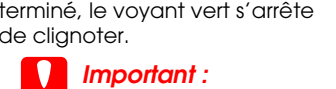

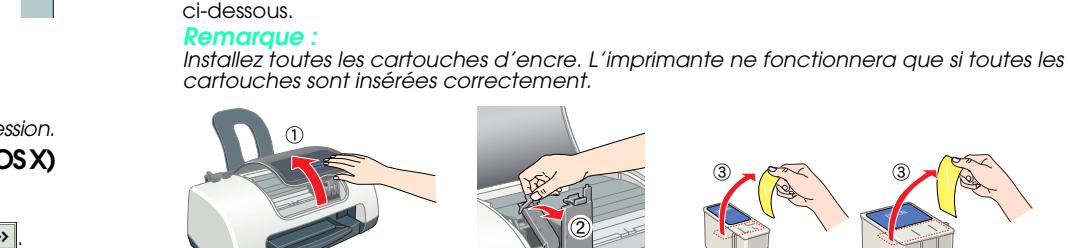

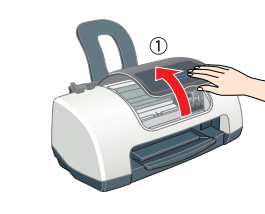

protection.

1. Mettez l'imprimante sous tension.

#### Copyright© 2003 by SEIKO EPSON CORPORATION, Nagano, Japan. Printed in XXXX

### Remarques importantes et notes

Important Mise en garde à respecter pour éviter d'endommager votre éauipement.

**Remarques** Informations importantes et conseils utiles sur le fonctionnement de votre imprimante

## **3** Contrôle de l'imprimante

### Chargement du papier

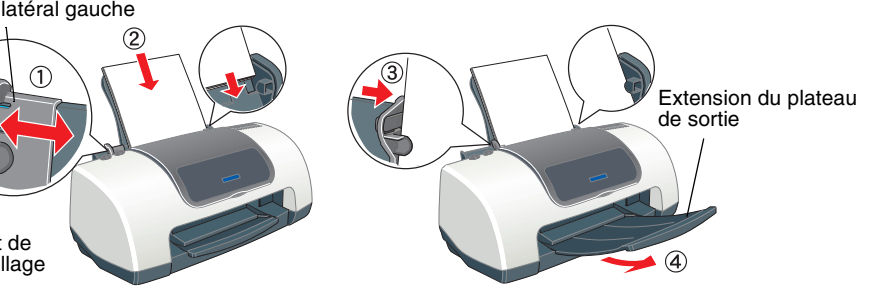

Pour régler le guide latéral gauche, enfoncez le taguet de verrouillage et faites coulisser le guide afin de l'appuyer contre la pile de papier.

Cette imprimante est conçue pour être utilisée avec divers types de papier, y compris avec du papier photo glacé Premium (100 × 150 mm uniquement). Les feuilles de papier photo glacé Premium doit être chargé une à une

### L'imprimante est maintenant prête à être utilisée.

Pour plus d'informations sur la procédure à suivre lors d'une première impression, reportez-vous à la section « Principes de base de l'impression » dans le Guide de référence en ligne. Le Guide de référence en ligne présente également les informations suivantes

Options d'impression Fonctions du logiciel d'impression

Comment faire

Informations produits Consignes de sécurité

Pour plus de détails, reportez-vous au Guide de référence en ligne.

### Dépannage Dépannage en ligne

Le site web du Support technique d'EPSON peut vous fournir des conseils qui vous permettront de résoudre les difficultés rencontrées. Vous pouvez accéder au support technique de diverses

### Pour Windows

Cliquez sur Support technique dans la boîte de dialogue Status Monitor 3 ou dans l'onglet Principal du logiciel d'impression. Pour plus d'informations sur les services de support à la clientèle disponibles dans votre région,

reportez-vous au Guide de référence en ligne. Utilisateurs de Mac OS 8.6 à 9.x (à l'exception de Mac OS X)

1. Insérez le CD-ROM dans le lecteur.

2. Double-cliquez sur l'icône EPSON. 3. Sélectionnez Site Web du support technique et cliquez sur .

Pour plus d'informations sur les services de support à la clientèle disponibles dans votre région,

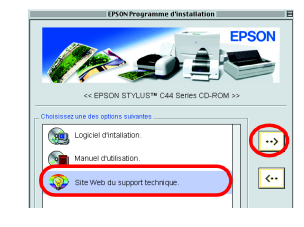

### Utilisateurs de Mac OS X

Vous pouvez accéder au site à l'adresse suivante http://support.epson.net/StylusC44/

## **Consignes de sécurité**

Veuillez lire l'intégralité des consignes données dans cette section avant d'installer et d'utiliser

#### Choix d'un emplacement pour l'imprimante :

 Évitez les emplacements soumis à des variations rapides de température et d'humidité. Maintenez aussi l'imprimante à l'écart du rayonnement solaire direct, des fortes lumières et des sources de chaleur. Évitez les emplacements exposés à la poussière, aux chocs et aux vibrations.

- Laissez suffisamment de place autour de l'imprimante pour permettre une ventilation satisfaisante. Placez l'imprimante à proximité d'une prise de courant permettant un débranchement facile du cordon d'alimentation.
- Placez l'imprimante sur une surface plane et stable sensiblement plus grande que la base de l'imprimante. Si vous installez l'imprimante contre un mur, prévovez un espace minimal de 10 cm entre l'arrière de l'imprimante et le mur. L'imprimante ne fonctionnera pas correctement si elle est placée dans une position inclinée.
- En cas de stockage ou de transport, veillez à ne pas pencher, placer verticalement ou renverser l'imprimante. Toute position inadéquate peut entraîner une fuite d'encre de la cartouche.

#### Choix d'une source d'alimentation :

Utilisez uniquement le type de source d'alimentation indiqué sur l'étiquette de l'imprimante. Utilisez uniquement le cordon d'alimentation livré avec ce produit. L'utilisation d'un autre cordon d'alimentation vous expose à des risques d'incendie ou d'électrocution.

Le cordon d'alimentation livré ne doit être utilisé qu'avec ce produit. Son utilisation sur un autre matériel peut vous exposer à des risques d'incendie ou d'électrocution.

Veillez à ce que votre cordon d'alimentation soit conforme aux normes de sécurité locales applicables. N'utilisez pas un cordon d'alimentation endommagé ou usé. G Si vous utilisez un prolongateur électrique avec l'imprimante, veillez à ce que l'ampérage maximal

des périphériques reliés au prolongateur ne dépasse pas celui correspondant au calibre du cordon. De même, veillez à ce que l'ampérage total des périphériques branchés sur la prise de courant ne dépasse pas le courant maximal que celle-ci peut supporter.

G Si vous devez utiliser l'imprimante en Allemagne, le réseau électrique de l'immeuble doit être protégé par un disjoncteur de 10 ou 16 ampères pour assurer une protection adéquate contre les courts-circuits et les surintensités.

### Accès au Guide de référence en ligne

- Pour accéder au Guide de référence en ligne, procédez comme suit :
- 1. Insérez le CD-ROM du logiciel d'impression dans le lecteur.
- 2. Sous Windows, sélectionnez Manuel d'utilisation dans la boîte de dialogue, puis cliquez sur 💀 Sous Macintosh, double-cliquez sur l'icône EPSON, sélectionnez Manuel d'utilisation, et cliquez sur 🕠.

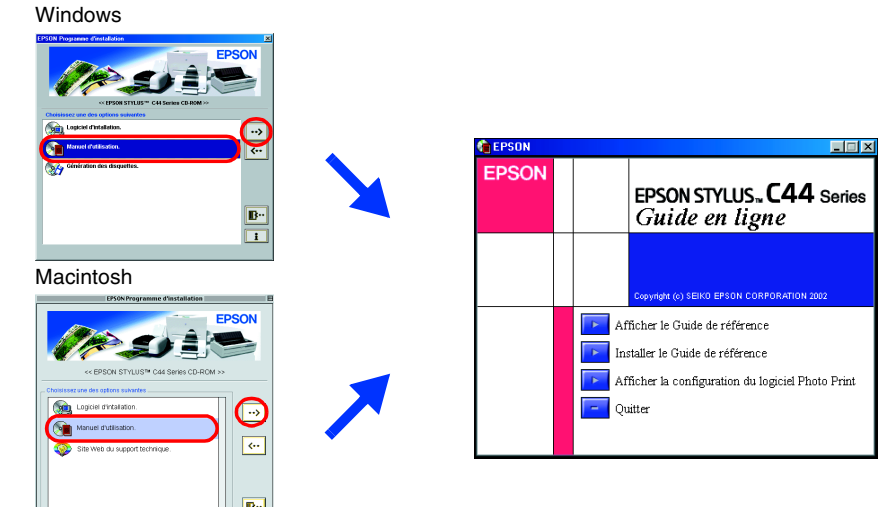

Avec Mac OS X, le dialogue ne s'affiche pas lors de l'insertion du CD du logiciel d'impression. Pour accéder au Guide de référence en ligne, double-cliquez sur Français \Guides d'utilisation\REF G\INDEX.HTM.

### Voyants d'erreur

Vous pouvez identifier de nombreux problèmes courants en utilisant les voyants du panneau de contrôle de l'imprimante. Reportez-vous au tableau ci-dessous pour diagnostiquer le problème, puis appliquez la solution recommandée.

| Image: Second second second | Voyants                                                          | Problème et solution                                                                                                    |                                                                                                    |
|----------------------------------------------------------------------------------------------------|------------------------------------------------------------------|----------------------------------------------------------------------------------------------------|----------------------------------------------------------------------------------------------------|
| Mettez du papier dans le bac d'alimentation, puis appuyez sur la touche de maintenance &B. L'impression reprend et le voyant s'éteint. <ul> <li>Mettez du papier dans le bac d'alimentation, puis appuyez sur la touche de maintenance &amp;B pour s'éteint.</li> <li>Bourrage papier</li> <li>Du papier est resté coincé dans l'imprimante.</li> <li>Appuyez sur la touche de maintenance &amp;B pour éjecter le papier. Si l'erreur persiste, ouvrez le capot de l'imprimante et retirez tout le papier se trouvant à l'intérieur, notamment toute feuille pliée. Replacez ensuite du papier dans le bac d'alimentation puis appuyez sur la touche de maintenance &amp;B pour reprendre l'impression.</li> </ul> <li>Miveau d'encre faible</li> <li>La cartouche d'encre noire ou couleur est presque vide.</li> <li>Procurez-vous une cartouche d'encre noire (1036) ou une cartouche d'encre couleur (1037) de rechange. Pour savoir quelle cartouche est presque vide, vérifiez le niveau de l'encre àl'aide d'EPSON Status Monitor 3 (Windows) ou d'EPSON StatusMonitor (Macintosh).</li> <li>Mettez la cartouche d'encre noire (1036) ou la cartouche d'encre couleur (1037) par une nouvelle.</li> <li>Mettez l'imprimante hors tension. Ouvrez le capot de l'impression est coincé par du papier ou un autre corps étranger et ne peut reprendre sa position initiale.</li> <li>Mettez l'imprimante hors tension. Ouvrez le capot de l'imprimante et retirez manuellement tout papier ou autre élément bloquant du circuit d'alimentation en papier. Enfin, remettez l'imprimante sous tension.</li> <li>Mettez l'imprimante hors tension et contactez votre revendeur.</li>                                                                                                    | ۵۰۵                                                              | Fin de papier                                                                                                    | Aucun papier n'est chargé dans l'imprimante.                                                                                         |
| • 6-B       Bourage papier       Du papier est resté coincé dans l'imprimante.         Appuyez sur la touche de maintenance 6-B pour éjecter le papier. Si l'erreur persiste, ouvrez le capot de l'imprimante et retirez tout le papier se trouvant à l'intérieur, notamment toute feuille pliée. Replacez ensuite du papier dans le bac d'alimentation puis appuyez sur la touche de maintenance 6-B pour reprendre l'impression.         • 6-B       Niveau d'encre faible       La cartouche d'encre noire ou couleur est presque vide.         • 7-courez-vous une cartouche d'encre noire (1036) ou une cartouche d'encre couleur (1037) de rechange. Pour savoir quelle cartouche est presque vide, vérifiez le niveau de l'encre àl'aide d'EPSON Status Monitor 3 (Windows) ou d'EPSON Status Monitor (Macintosh).         • 6-B       Fin d'encre       La cartouche d'encre noire ou couleur est vide ou n'est pas installée.         Remplacez la cartouche d'encre noire (1036) ou la cartouche d'encre couleur (1037) par une nouvelle.       Le chariot de la tête d'impression est coincé par du papier ou un autre corps étranger et ne peut reprendre sa position initiale.         • 6-B       Mettez l'imprimante hors tension. Ouvrez le capot de l'imprimante et retirez manuellement tout papier ou autre élément bloquant du circuit d'alimentation en papier. Enfin, remettez l'imprimante sous tension.         • 6-B       Erreur imprimante       Une erreur non répertoriée s'est produite.         • 6-B       Erreur imprimante hors tension et contactez votre revendeur.                                                                                                    |                                                                  | Mettez du papier dans le bac d'alimentation, puis appuyez sur la touche de maintenance &B. L'impression reprend et le voyant s'éteint.                                                                                                    |                                                                                                    |
| Appuyez sur la touche de maintenance & De pour éjecter le papier. Si l'erreur persiste, ouvrez le capot de l'imprimante et retirez tout le papier se trouvant à l'intérieur, notamment toute feuille pliée. Replacez ensuite du papier dans le bac d'alimentation puis appuyez sur la touche de maintenance & De pour reprendre l'impression.                                                                                                    | ● 心⊡                                                             | Bourrage papier                                                                                                    | Du papier est resté coincé dans l'imprimante.                                                                                        |
| Niveau d'encre faible       La cartouche d'encre noire ou couleur est presque vide.         Procurez-vous une cartouche d'encre noire (1036) ou une cartouche d'encre couleur (1037) de rechange. Pour savoir quelle cartouche est presque vide, vérifiez le niveau de l'encre à l'aide d'EPSON Status Monitor 3 (Windows) ou d'EPSON Status Monitor (Macintosh).         • AB       Fin d'encre       La cartouche d'encre noire ou couleur est vide ou n'est pas installée.         Remplacez la cartouche d'encre noire (1036) ou la cartouche d'encre couleur (1037) par une nouvelle.       Erreur chariot       Le chariot de la tête d'impression est coincé par du papier ou un autre corps étranger et ne peut reprendre sa position initiale.         Mettez l'imprimante hors tension. Ouvrez le capot de l'imprimante et retirez manuellement tout papier ou autre élément bloquant du circuit d'alimentation en papier. Enfin, remettez l'imprimante sous tension.       Si l'erreur persiste, contactez votre revendeur. <ul> <li>Mettez l'imprimante hors tension et contactez votre revendeur.</li> <li>Mettez l'imprimante hors tension et contactez votre revendeur.</li> </ul>                                                                                                    |                                                                  | Appuyez sur la touche de maintenance & D pour éjecter le papier. Si l'erreur persiste,<br>ouvrez le capot de l'imprimante et retirez tout le papier se trouvant à l'intérieur,<br>notamment toute feuille pliée. Replacez ensuite du papier dans le bac d'alimentation<br>puis appuyez sur la touche de maintenance & D pour reprendre l'impression. |                                                                                                    |
| Procurez-vous une cartouche d'encre noire (T036) ou une cartouche d'encre couleur (T037) de rechange. Pour savoir quelle cartouche est presque vide, vérifiez le niveau de l'encre àl'aide d'EPSON Status Monitor 3 (Windows) ou d'EPSON StatusMonitor (Macintosh).         • & D       Fin d'encre       La cartouche d'encre noire ou couleur est vide ou n'est pas installée.         Remplacez la cartouche d'encre noire (T036) ou la cartouche d'encre couleur (T037) par une nouvelle.       Erreur chariot       Le chariot de la tête d'impression est coincé par du papier ou un autre corpsétranger et ne peut reprendre sa position initiale.         Mettez l'imprimante hors tension. Ouvrez le capot de l'imprimante et retirez manuellement tout papier ou autre élément bloquant du circuit d'alimentation en papier. Enfin, remettez l'imprimante sous tension. Si l'erreur persiste, contactez votre revendeur.         • ch       Erreur imprimante hors tension et contactez votre revendeur.         • ch       Mettez l'imprimante hors tension et contactez votre revendeur.                                                                                                    | ₩ 0-12                                                           | Niveau d'encre faible                                                                                                    | La cartouche d'encre noire ou couleur est presque vide.                                                                              |
| • AB       Fin d'encre       La cartouche d'encre noire ou couleur est vide ou n'est pas installée.         Remplacez la cartouche d'encre noire (T036) ou la cartouche d'encre couleur (T037) par une nouvelle.       Erreur chariot         • AB       Erreur chariot       Le chariot de la tête d'impression est coincé par du papier ou un autre corpsétranger et ne peut reprendre sa position initiale.         • AB       Mettez l'imprimante hors tension. Ouvrez le capot de l'imprimante et retirez manuellement tout papier ou autre élément bloquant du circuit d'alimentation en papier. Enfin, remettez l'imprimante sous tension. Si l'erreur persiste, contactez votre revendeur.         • AB       Erreur imprimante         • AB       Mettez l'imprimante hors tension et contactes votre revendeur.                                                                                                    |                                                                  | Procurez-vous une cartouche d'encre noire (1036) ou une cartouche d'encre couleur<br>(1037) de rechange. Pour savoir quelle cartouche est presque vide, vérifiez le niveau de<br>l'encre à l'aide d'EPSON Status Monitor 3 (Windows) ou d'EPSON StatusMonitor (Macintosh).                                                                           |                                                                                                    |
| Remplacez la cartouche d'encre noire (T036) ou la cartouche d'encre couleur (T037) par une nouvelle.         O ()       Erreur chariot       Le chariot de la tête d'impression est coincé par du papier ou un autre corpsétranger et ne peut reprendre sa position initiale.         Mettez l'imprimante hors tension. Ouvrez le capot de l'imprimante et retirez manuellement tout papier ou autre élément bloquant du circuit d'alimentation en papier. Enfin, remettez l'imprimante sous tension. Si l'erreur persiste, contactez votre revendeur.         Imprimante       Une erreur non répertoriée s'est produite.         Mettez l'imprimante hors tension et contactez votre revendeur.       Mettez l'imprimante hors tension et contactez votre revendeur.                                                                                                    | ● ᠔•ᡌ                                                            | Fin d'encre                                                                                                    | La cartouche d'encre noire ou couleur est vide ou n'est pas installée.                                                               |
| O (U)       Erreur chariot       Le chariot de la tête d'impression est coincé par du papier ou un autre corpsétranger et ne peut reprendre sa position initiale.         Mettez l'imprimante hors tension. Ouvrez le capot de l'imprimante et retirez manuellement tout papier ou autre élément bloquant du circuit d'alimentation en papier. Enfin, remettez l'imprimante sous tension. Si l'erreur persiste, contactez votre revendeur.         O (U)       Erreur imprimante         Mettez l'imprimante       Une erreur non répertoriée s'est produite.         Mettez l'imprimante hors tension et contactez votre revendeur.       Mettez l'imprimante hors tension et contactez votre revendeur.                                                                                                    |                                                                  | Remplacez la cartouche d'encre noire (T036) ou la cartouche d'encre couleur (T037) par une nouvelle.                                                                                                    |                                                                                                    |
| Mettez l'imprimante hors tension. Ouvrez le capot de l'imprimante et retirez<br>manuellement tout papier ou autre élément bloquant du circuit d'alimentation en<br>papier. Enfin, remettez l'imprimante sous tension.<br>Si l'erreur persiste, contactez votre revendeur.         U       Erreur imprimante<br>inconnue       Une erreur non répertoriée s'est produite.         Mettez l'imprimante hors tension et contactez votre revendeur.                                                                                                    | <ul> <li>○ <sup>(1)</sup></li> <li>● ◊ <sup>(1)</sup></li> </ul> | Erreur chariot                                                                                                    | Le chariot de la tête d'impression est coincé par du papier ou<br>un autre corps étranger et ne peut reprendre sa position initiale. |
| <ul> <li></li></ul>                                                                                                    |                                                                  | Mettez l'imprimante hors tension. Ouvrez le capot de l'imprimante et retirez<br>manuellement tout papier ou autre élément bloquant du circuit d'alimentation en<br>papier. Enfin, remettez l'imprimante sous tension.<br>Si l'erreur persiste, contactez votre revendeur.                                                                            |                                                                                                    |
| Mettez l'imprimante hors tension et contactez votre revendeur.                                                                                                    | <u>ل ف</u><br>ف                                                  | Erreur imprimante<br>inconnue                                                                                                    | Une erreur non répertoriée s'est produite.                                                                                           |
|                                                                                                    |                                                                  | Mettez l'imprimante hors tension et contactez votre revendeur.                                                                                                    |                                                                                                    |

e allumé, O = éteint, ë ë = clignotant

#### Manipulation des cartouches d'encre :

- Retirez les cartouches de leur emballage juste avant de les installer
- Conservez les cartouches hors de portée des enfants. Ne les laissez pas manipuler les cartouches ou en boire le contenu.
- D Manipulez les cartouches d'encre usagées avec précaution, l'orifice pouvant être légèrement taché d'encre. En cas de contact de l'encre avec la peau, nettoyez energiquement la region a l'eau et au savon. En cas de contact avec les veux, rincez-les abondamment avec de l'equ. Si une gêne ou des problèmes de vision subsistent après un nettoyage approfondi, consultez immédiatement un médecin. Ne secouez pas les cartouches d'encre, vous pourriez provoquer des fuites.
- Avant d'installer les cartouches, vous devez retirer la bande de scellement jaune, faute de quoi les cartouches seraient inutilisables.
- Ne retirez pas la partie bleue de la bande de scellement située sur la partie supérieure des cartouches. Ne retirez pas les bandes de scellement de la base des cartouches
- Ne touchez pas à la puce de couleur verte sur le côté de la cartouche.
- La puce conserve un certain nombre d'informations liées à la cartouche d'encre, telles que la quantité d'encre restante, ce qui permet de retirer et de réinsérer librement la cartouche. Toutefois, chaque fois que la cartouche est mise en place, un peu d'encre est consommée car l'imprimante effectue automatiquement un test de fiabilité.

#### Utilisation de l'imprimante :

- D N'introduisez pas vos mains dans l'imprimante et ne touchez pas les cartouches d'encre au cours de l'impression.
- Veillez à ne pas obstruer ou recouvrir les ouvertures ménagées dans le boîtier de l'imprimante. N'essayez pas de réparer vous-même l'imprimante.
- Débranchez l'imprimante et faites appel à un technicien de maintenance qualifié dans les circonstances suivantes
- Le cordon d'alimentation ou sa fiche est endommagé ; du liquide a coulé dans l'imprimante ; l'imprimante est tombée ou le boîtier a été endommagé ; l'imprimante ne fonctionne pas
- normalement ou ses performances ont changé. N'insérez aucun objet à travers les orifices du boîtier de l'imprimante.
- Veillez à ne pas renverser de liquide sur l'imprimante.
- Laissez les cartouches d'encre installées. Le retrait des cartouches peut déshydrater la tête d'impression et empêcher le bon fonctionnement de l'imprimante

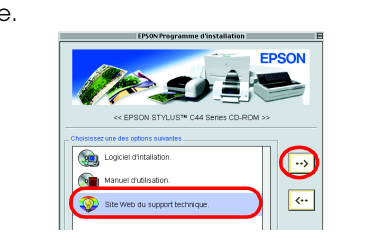